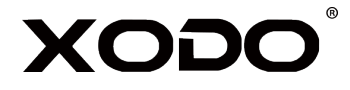

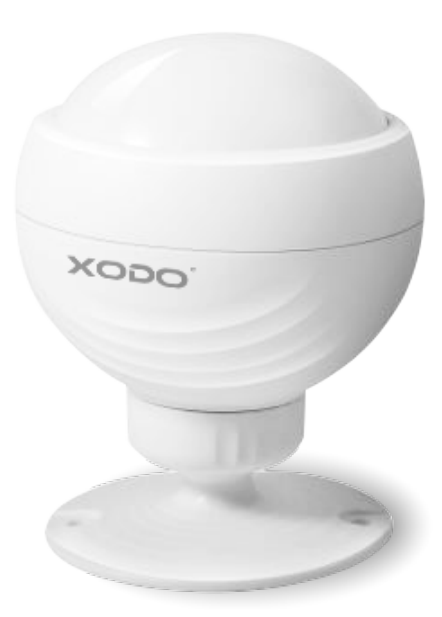

WiFi PIR Sensor

PS1 User Manual

Read before installing or using this product. Keep this guide for future reference. Visit Contixo.com for literature updates!

## Welcome

Thank you for purchasing Xodo Smart home products!

We are committed to bringing you excellence with smart technology products that make life more comfortable, convenient, and provide a more dynamic healthy lifestyle.

## **Table of Contents**

| Welcome                           | 1  |
|-----------------------------------|----|
| Package Contents                  | 2  |
| Specifications                    | 3  |
| Xodo Smart App                    | 4  |
| Smart PIR Sensor Home Screen      | 9  |
| Link Google Home                  | 10 |
| Link Alexa                        | 13 |
| Customer Service and Tech Support | 15 |

# What's included in the box

You will find the following contents included to help you get started:

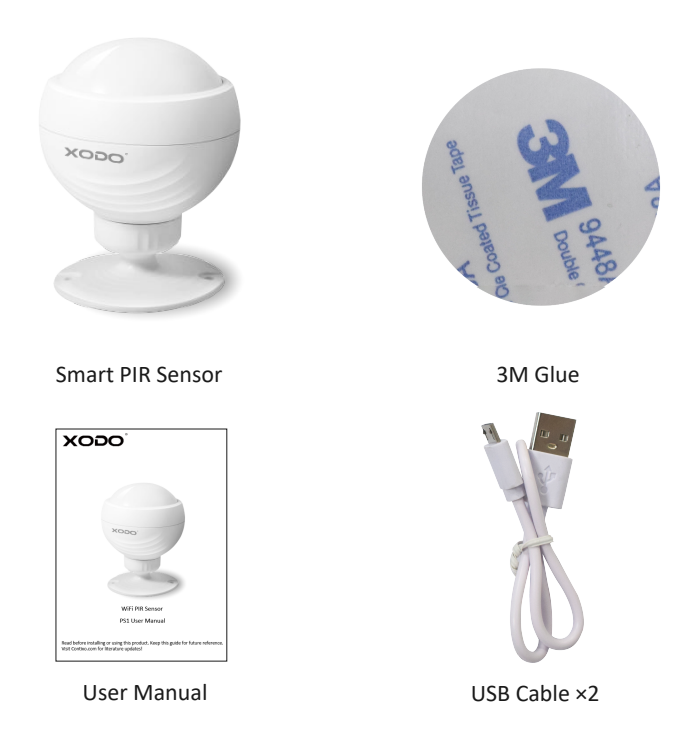

## NOTICE

Make sure to always follow these safety instructions:

- 1. Please check for damage caused by shipping. Contact supplier as needed.
- 2. Follow instructions and only use products in safe operating condition. Keep out of reach of children. This product is not a toy.
- 3. Do not disassemble or alter the PIR Sensor. Doing so will void the warranty.

# Specifications

Product Name: Xodo WiFi Smart PIR Sensor Model: PS1 Working voltage: 3.7V Battery capacity: 500mah Charging method: 5V/1A micro usb Detection distance: 20-26 feet Standby current:  $\leq$  25uA Alarm current:  $\leq$  300mA Detection angle: 360° Wireless type: 2.4G frequency support, 802.11 a/b/g/n

## **Smart PIR Sensor Introduction**

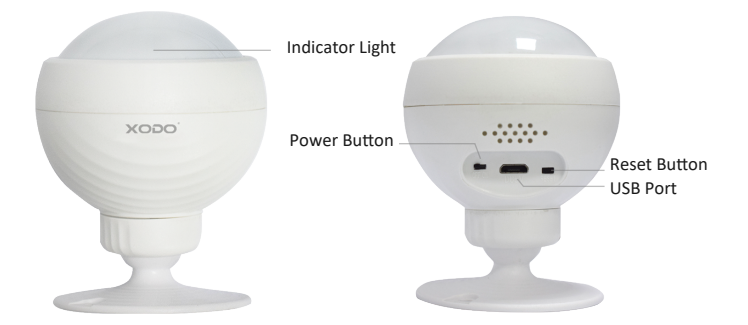

## **Smart PIR Sensor Components**

Power Button — Switch to power on/off the Door Sensor Reset Button — Press to reset the Door Sensor USB Port — Charging via USB Indicator Light Blinking red: Configuration status. Red light ON: PIR Sensor detecting movement. Red light OFF: PIR Sensor do not detecting movement.

## Download and Install the Xodo Smart APP

Download and install the APP. It can be also be found by searching "XODO Smart" by Contixo Inc. in the App Store (for IOS) or Google Play Store (for Android).

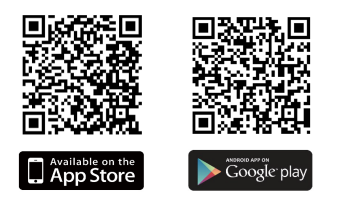

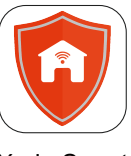

Xodo Smart

## **Open the APP**

The welcome screen will appear and then you will be asked to login or register a profile. Register an account by entering your email address and setting up a profile or logging in with an existing account.

|                        | 14:41 v                                           | 15:14-7                                           |
|------------------------|---------------------------------------------------|---------------------------------------------------|
|                        | Register                                          | Log in                                            |
| XODO                   | United States of America +1 >                     | United States of America +1 >                     |
| <u>~</u>               | Mobile Humberye-mail address                      | Nobie number/e-mail address Password              |
| <b>1</b>               | Obtain verification code                          | Log in                                            |
|                        |                                                   | Verification code login Forgot password           |
| Smart<br>Home Security |                                                   |                                                   |
|                        |                                                   |                                                   |
|                        |                                                   |                                                   |
|                        | I agree with Service Agreement and Privacy Policy | I agree with Service Agreement and Erizacy Policy |

# **Adding Devices**

You will be able to manually add a device. Select PIR Sensor to continue.

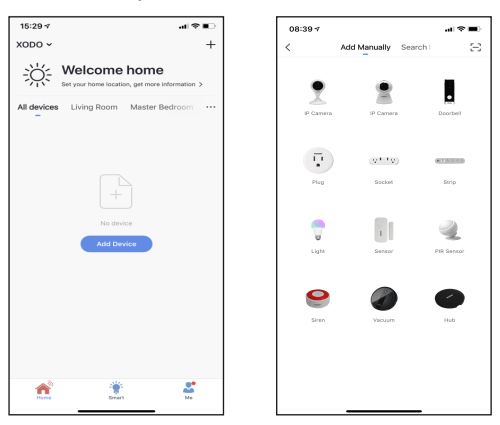

#### **Detecting Device**

When detecting devices manually, power on the device and confirm the indicator light is blinking rapidly. (Hold the reset button for 5 seconds) Once you confirm the smart device is ready, press the "Confirm indicator rapidly blink" button. Continue on to the next step. Pressing the "Help" button will offer some troubleshooting guidelines to follow

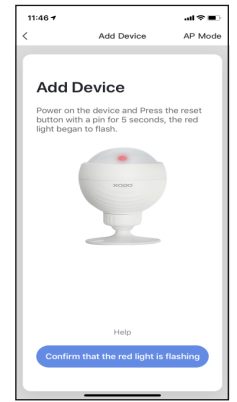

# Connect to a WiFi Network

The next step to connect the smart device is to connect to a WiFi network. If the proper network is not listed on this page, select the "Change Network" link to see a list of available networks. Enter the password next to the lock icon. Press "Confirm" to continue.

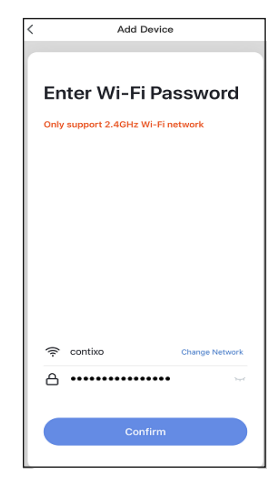

# Connecting

The Connecting screen will appear. It will usually register within by approximately 30% range. The Device found will checkmark green, then Initializing device will complete. After connecting process completes it will continue on toward the next screen.

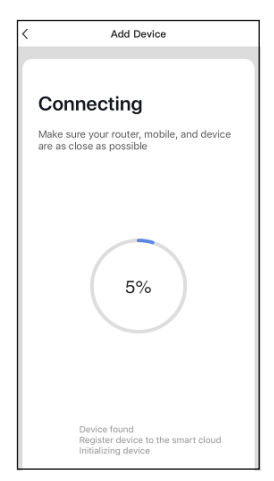

## **Confirmation Screen**

The smart device is added once they are communicating on the same network. You can rename the smart device by clicking on the pencil icon. You can specify the location. Press the "Completed" button at the bottom of screen to continue to next step.

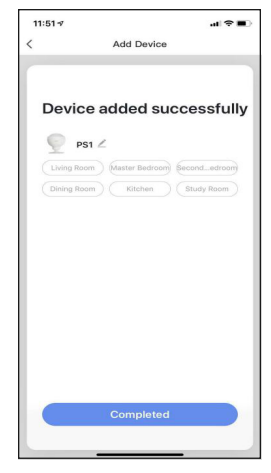

## **Home Screen Updated**

Now that your device has been added, it will show on the home screen along with all other paired Xodo Smart Products. Now you are all set.

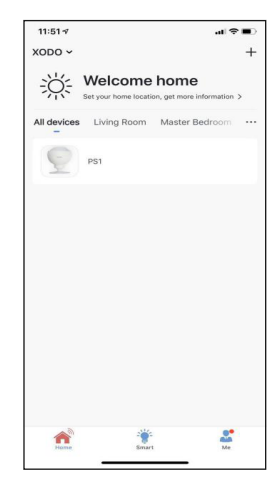

#### **Smart PIR Sensor Home Screen**

The home screen will show the live Door Sensor status.

1. Press the "Click to view more" button to view the alarm history.

2. Press the 👩 " button to set the PIR sensor alarm mode.

| 11:59 🗸             | oni ♥ ∎⊂ | 09:17 🕫   |          | al 🕈 🖸 | 11:59 🕫 |         | a 🗢 🗉 |
|---------------------|----------|-----------|----------|--------|---------|---------|-------|
| < PS1               | ∠        | <         | HISTORY  | ∠      | <       | Setting | 2     |
| 📋 High              |          | Today     |          |        | DID     |         |       |
|                     |          | Morning ( | 9:06:09  | OFF    | 1.00    |         |       |
| No intruder         |          | Morning ( | 9:00:22  | OFF    |         |         |       |
|                     |          | Morning ( | 9:00:22  | ON     |         |         |       |
| R                   |          | Morning ( | 08:59:51 | OFF    |         |         |       |
| 20 C                |          | Morning ( | 8:51:06  | OFF    |         |         |       |
|                     |          | Morning ( | 08:51:05 | ON     |         |         |       |
|                     |          | Morning ( | 08:50:40 | OFF    |         |         |       |
|                     |          | Morning ( | 08:50:24 | ON     |         |         |       |
|                     |          | Morning ( | 08:50:24 | OFF    |         |         |       |
| • 2019.9.28 11:58 / | Marm     | Morning ( | 08:32:50 | ON     |         |         |       |
| Olick to view r     | more     | Morning ( | 08:32:49 | ON     |         |         |       |
|                     |          |           |          |        |         |         |       |

## **Configure the PIR Sensor Settings**

Different features can be adjusted from the menu button on the upper right hand button " $\checkmark$ " on the APP.

- 1. Device Name can be changed as desired
- 2. Device Location can set the location of the PIR sensor in your home.
- 3. Add Members to be able to control the device in the Share Device setting
- 4. Create Group allows to control other smart device at the same time.
- 5. Device Information provide network configuration information
- 6. Add to Home Screen allows to add the PIR sensor to the home screen of your smartphone.
- 7. Firmware Information allows to check software or install updates to device
- 8. Remove device will remove the PIR sensor from the Xodo Smart app and remove pairing. This is necessary if pairing with a new device.
- 9. Restore Factory Setting allows to reset the PIR sensor to factory setting.

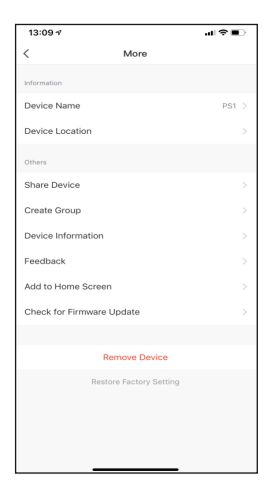

#### Link Xodo Smart account to Google Home Screen

- 1. Open Google Play Store or Apple Store and download Google Home
- 2. Open the Google Home app. Click on Get Started.
- 3. Login with a Google Account or create a new account.

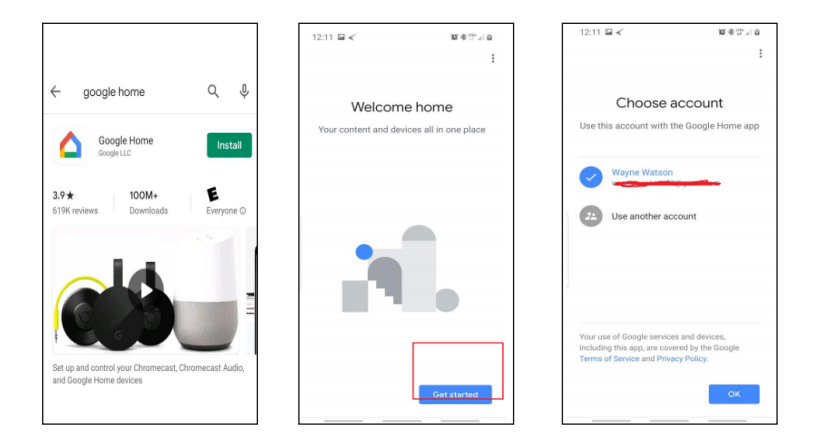

- 4. Use Location access to find devices on the same wifi network.
- 5. You will need to permission so Google Home can access device.
- 6. The app will search for devices to connect.

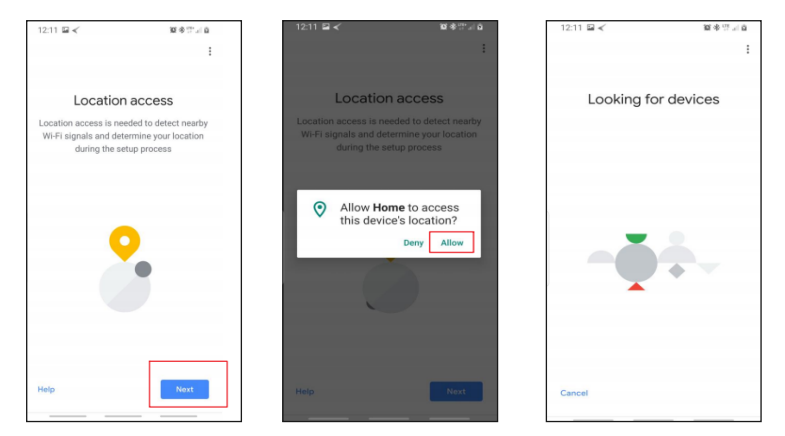

7. If no devices can be found that are already setup, select NO.

8. A youtube video is available to help instruct how to use smart devices.

9. The app will show settings to add devices, setup routines, and adjust settings.

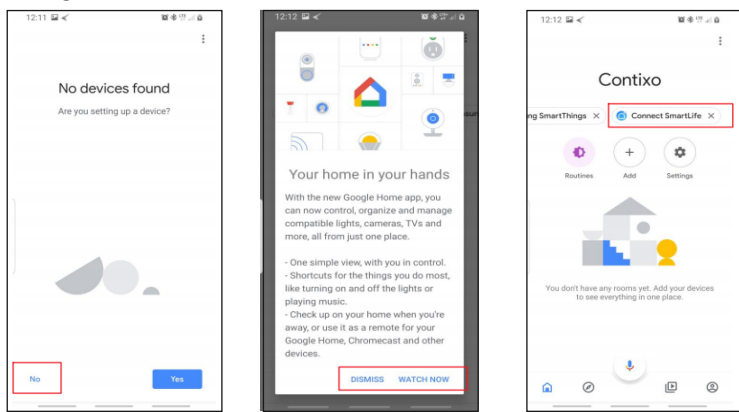

10. If the devices are already installed and setup through the Xodo app, you can select the "Works with Google" setup option to continue.

11. Configure the home settings by adding address and name to a "Home" group.

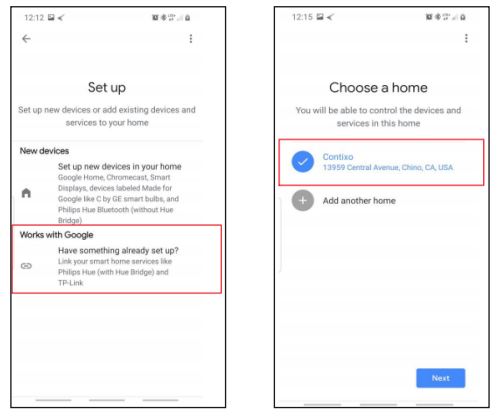

## Control your smart devices through Google Home

Now you can control your smart devices through Google Home. Take bedroom light as the example, the supported voice commands are as below:

- 1. Ok Google, turn on/off bedroom light.
- 2. Ok Google, set bedroom light to 50 percent.
- 3. Ok Google, brighten bedroom light.
- 4. Ok Google, dim bedroom light.
- 5. Ok Google, set bedroom light to red.

## Link Xodo Smart account to Alexa

1. Download the free Alexa app from the Amazon Appstore, Google Play, or the Apple App Store.

- 2. Open Alexa app to home screen
- 3. In upper left hand corner open the menu.
- 4. Next click on "Skills & Games"
- 5. In top of app you can now search for "Smart Life"
- 6. Smart Life App will appear.

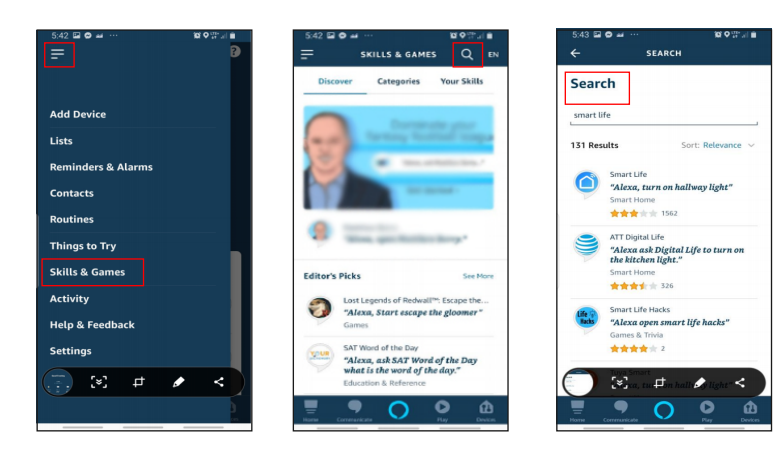

- 7. Open the smart life app to add
- 8. Click Settings
- 9. Manage Smart Home Devices to verify Smart Life has been added.

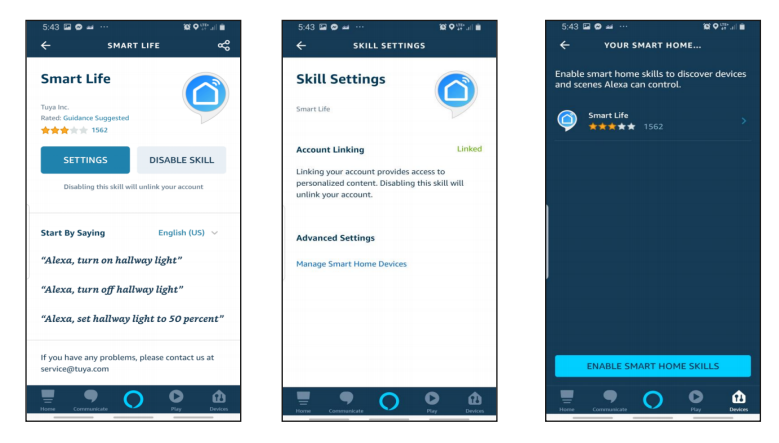

10. You will be redirected to the account link page. Type in your Xodo Smart account and password, don't forget to select the country/region where your account belongs to. Then tap "Link Now" to link your Xodo Smart account. The country/region, the account, and the password must match.

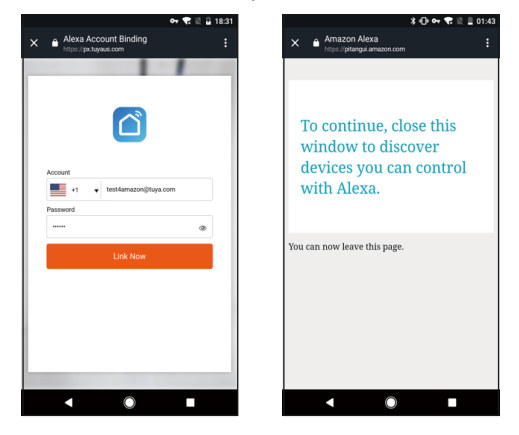

# **Customer Service and Tech Support**

Your satisfaction is important to us. We are here to help! Contact us at support@contixo.com Include your order number and product description. See our website for more products www.contixo.com We enjoy your feedback!

Xodo is a subdivision of the Contixo Inc. group., and the respective logos are registered trademarks of Contixo Inc. and may not be used, reproduced, or altered without written Permission. All other trademarks are the property of their respective owners and used with permission.

To find the latest revision of this publication, visit our website at www.contixo.com